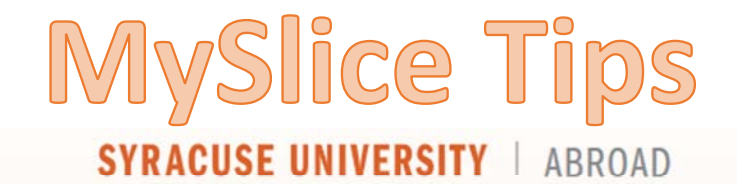

HOME WHO ARE YOU? - DESTINATIONS - APPLY - GRANTS & AID -

## Enrollment Guide

## **Study Abroad**

Imagine the world differently.

Add a Class Drop a Class Swap a Class

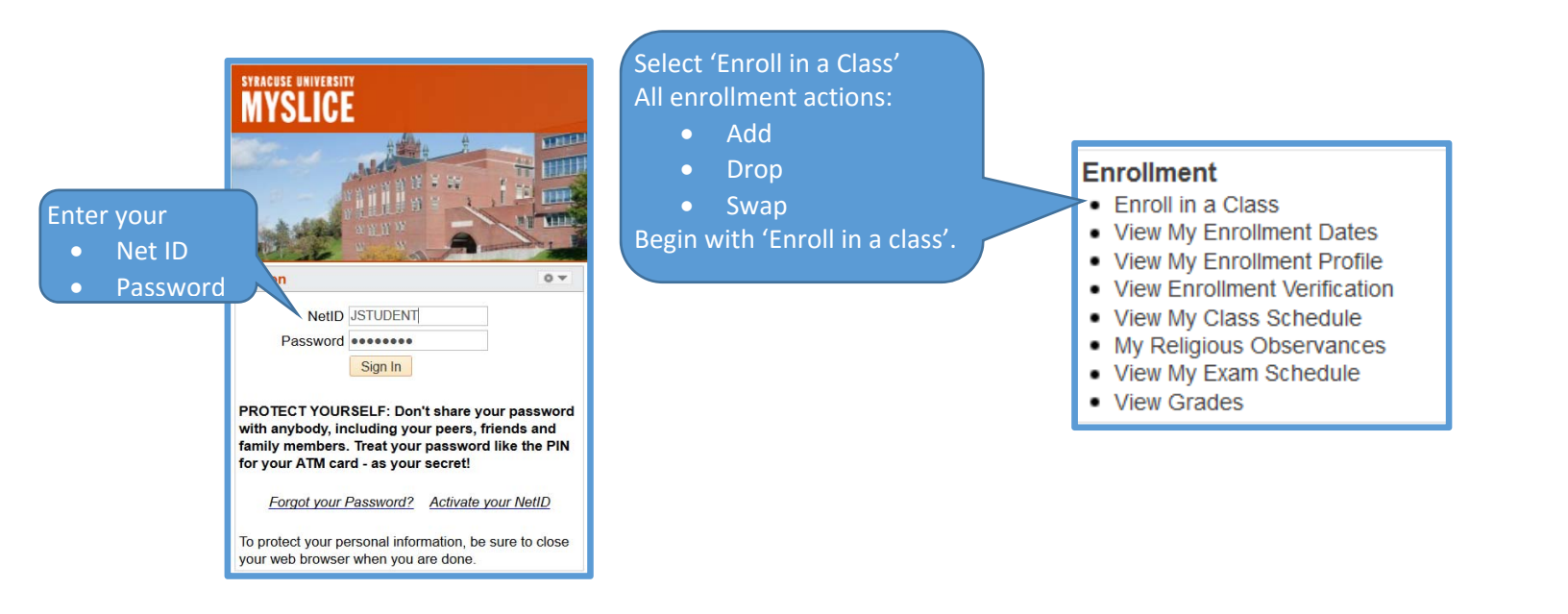

• <u>Add Classes</u>- To begin adding classes to your schedule, Select the 'Enroll in a Class' link then select the 'Add' tab. Then enter the 5-digit class number for each class you wish to take. Class numbers are found on the Schedule of Classes in the Registration packet. Do **NOT** use any 'Search' options that are displayed on the page.

| s 🔊 h                                                 |                                                       | Enroll                             |                    | My Academics     |
|-------------------------------------------------------|-------------------------------------------------------|------------------------------------|--------------------|------------------|
| my class schedule                                     | dd drop                                               | swap                               | edit               | term information |
| Add Classes                                           |                                                       |                                    |                    |                  |
| 1. Select classes to a                                | add                                                   | Add (                              | <u>lasses Help</u> |                  |
|                                                       |                                                       | Textb                              | ook Information    | 1                |
| To select classes for an<br>satisfied with your class | other term, select the to<br>s selections, proceed to | erm and select Cha<br>step 2 of 3. | nge. When yo       | ou are           |
| Fall 2016   Graduate   Sy                             | racuse University                                     |                                    |                    |                  |
|                                                       |                                                       |                                    | and A way          |                  |
|                                                       |                                                       |                                    | sed 🛆 🗤            |                  |
| Add to Cart:                                          | all 2016 Shopping Cart                                | :                                  |                    |                  |
| Enter Class Nbr                                       |                                                       |                                    |                    |                  |
| enter                                                 | Your enroll                                           | ment shopping car                  | t is empty.        |                  |
| Find Classes                                          |                                                       |                                    |                    |                  |
| e ty Program                                          |                                                       |                                    |                    |                  |
| search                                                |                                                       |                                    |                    |                  |

After you have entered the 5-digit class number, the enrollment preferences page is displayed.

| Progress is indicated by numbered boxes at the top of each page |                   | St. Y h                  |                          |                           | Enroll                             | My Academics                           |
|-----------------------------------------------------------------|-------------------|--------------------------|--------------------------|---------------------------|------------------------------------|----------------------------------------|
| Class status indication:                                        | my class          | s schedule               | add                      | drop                      | swap                               | edit term information                  |
| Open                                                            | Add C             | asses                    |                          |                           |                                    | 12_3                                   |
| Closed                                                          | 1. Sele<br>Enroll | ect classes<br>ment Pref | to add -<br>erev         | Add Clas                  | i <mark>ses Help</mark>            | a shask hav Var                        |
| A = Waitlisted                                                  | Fall 2016         | Graduate   Sy            |                          | <b>T</b> be automa        | tically enrolled                   | from a wait list.                      |
| Click NEXT to Continue.                                         | PED 226           | i - Bootcamp             | Fitn Registrat           | are resolved              | l abroad (see S<br>nd FAOs for det | yracuse Abroad<br>tailed information). |
|                                                                 | Class Pr          | eferences                |                          |                           |                                    |                                        |
|                                                                 | PED 226           | -M001 Se                 | ection Open              | Wait List                 | 🔲 Wait list if d                   | class is full                          |
|                                                                 | Session           | Flex Long C              | lass                     | Grading                   | A-F                                |                                        |
|                                                                 | Career            | Undergradu               | ate                      | Units                     | 1.00                               |                                        |
|                                                                 |                   |                          |                          |                           | CANCE                              | EL NEXT                                |
|                                                                 | Section           | Component                | Days & Times             | Room                      | Instructor                         | Start/End Date                         |
|                                                                 | M001              | Section                  | MoWe 9:30AM -<br>10:25AM | Women's<br>Building Gym A | M. Thomson                         | 10/17/2016 -<br>12/07/2016             |
|                                                                 | My Class          | Schedule Add             | <u>Drop Swap Ec</u>      | <u>lit Term Inform</u> ;  | ation                              |                                        |

At the end of Step 1, your class is placed in your Shopping Cart. From this point you may either continue to add more classes to your cart, or you can continue to step 2 of 3.

e.

| To select classes for another term, select the term and select Change. When you are satisfied with your class selections, proceed to step 2 of 3.                                                                                                    | 1. Select classes                                           | to add                    |                                      |                                       | Add Classes H             | elp<br>ormation                |                 |
|----------------------------------------------------------------------------------------------------|-------------------------------------------------------------|---------------------------|--------------------------------------|---------------------------------------|---------------------------|--------------------------------|-----------------|
| ✓       PED 226 has been added to your Shopping Cart.         Fall 2016   Graduate   Syracuse University       You can add classes to your Shopping Cart even before your registration appointment starts.         Add to Cart:       Fall 2016 Shopping Cart         Enter Class Nbr       Delete Class       Days/Times         Find Classes       Delete Class       Days/Times         Mowe 9:30AM       Women's       M.         1:00       Thomson       1.00 | To select classes for<br>satisfied with your cl             | another te<br>ass selecti | erm, select the<br>ons, proceed to   | term and select<br>o step 2 of 3.     | t Change. Wh              | en you are                     |                 |
| Fall 2016   Graduate   Syracuse University       You can add classes to your Shopping Cart even before your registration appointment starts.         Add to Cart:       Fall 2016 Shopping Cart         Enter Class Nbr       Delete Class       Days/Times         Find Classes       PED 226-M001       Mowe 9:30AM         (19467)       10:25AM       M.                                                                                                    | VED 226 has be                                              | een addeo                 | d to your Sho                        | pping Cart.                           |                           |                                |                 |
| Enter Class Nbr     Delete     Class     Days/Times     Room     Instructor     Units     State       enter     enter     PED 226-M001     MoWe 9:30AM     Women's     M.     1.00     1.00       Find Classes     (19467)     -10:25AM     A     No     1.00     0                                                                                                    | Fall 2016   Graduate   S                                    | yracuse Ur                | niversity                            | <b>Cart</b> even l                    | before y <u>ou</u>        | o your <b>Sr</b><br>r registra | ition           |
| enter     PED 226-M001     MoWe 9:30AM     Women's     M.       Find Classes     (19467)     - 10:25AM     Building Gym     Thomson     1.00                                                                                                    | Fall 2016   Graduate   S<br>Add to Cart:                    | Fall 20                   | niversity<br>16 Shopping Ca          | Cart even l<br>appointme              | before you<br>ent starts. | r registra                     | tion            |
|                                                                                                    | Fall 2016   Graduate   S<br>Add to Cart:<br>Enter Class Nbr | Fall 20<br>Delete         | niversity<br>16 Shopping Ca<br>Class | Cart even l<br>appointme<br>operation | Room                      | r registra                     | t<br>Units Stat |

Shopping Cart

A "holding" space for classes to be kept until ready to enroll.

Use the trash can icon to delete a class from your Shopping Cart.

To continue, click

PROCEED TO STEP 2 OF 3.

In Step 2 of 3 you have the opportunity to confirm your enrollment choice (es) ) and either finish enrolling if your registration appointment has started or save your selections by simply logging out (they will remain in your shopping cart).

| The 🔎 indicates the class is open    | (Sb.)                                                        | 0                                                                 |                                            | Enroll                       | My Academics          |
|--------------------------------------|--------------------------------------------------------------|-------------------------------------------------------------------|--------------------------------------------|------------------------------|-----------------------|
| Select FINISH ENROLLING to continue. | my class sch                                                 | edule add                                                         | drop                                       | swap                         | edit term information |
|                                      | Add Class<br>2. Confirm                                      | es<br>m classes                                                   |                                            | Add Cla                      | sses Help             |
|                                      | Click Finish Enr<br>exit without add<br>Fall 2016   Graduate | olling to process y<br>ding these classes<br>+   Syracuse Univers | our request for the<br>, click Cancel.<br> | classes listed below.        | То                    |
|                                      |                                                              |                                                                   | Open                                       | Closed                       | Wait List             |
|                                      | Class                                                        | Description                                                       | Days/Times                                 | Room Instruct                | tor Units Status      |
|                                      | PED 226-M001<br>(19467)                                      | Bootcamp<br>Fitness (Section)                                     | MoWe 9:30AM -<br>10:25AM                   | Women's<br>Building Gym<br>A | n 1.00                |
|                                      |                                                              |                                                                   | CANCEL                                     | PREVIOUS                     | FINISH ENROLLING      |
|                                      |                                                              |                                                                   |                                            |                              |                       |

**Drop Classes**- To begin dropping classes from your schedule, select the 'Enroll in a Class' link (remember all enrollment actions start with the 'Enroll in a Class' link) then select the '**Drop'** tab.

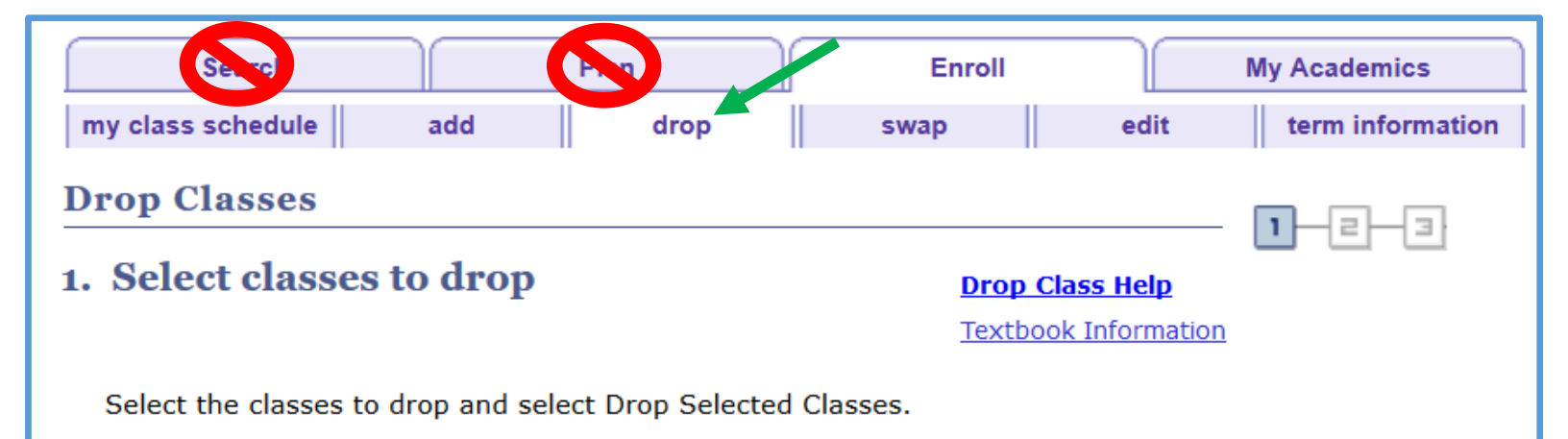

| his is step 1 of 3                                                                                            | Drop   | Classes                                                                                |                                                                                                    |                                                                                                    |                                                                            |                                                                                    |                               |            |
|----------------------------------------------------------------------------------------------------|--------|----------------------------------------------------------------------------------------|----------------------------------------------------------------------------------------------------|----------------------------------------------------------------------------------------------------|----------------------------------------------------------------------------|------------------------------------------------------------------------------------|-------------------------------|------------|
| After you have selected the class(es) you wish to<br>Irop                                                     | 1. Se  | elect classes                                                                          | s to drop                                                                                                    |                                                                                                    | Drop Cl.                                                                   | ass Help                                                                           | 1                             | -21-       |
| he enrollment status indication:                                                                              | Sel    | ect the classes t                                                                      | to drop and click D                                                                                                    | orop Selected Class                                                                                                    | ses.                                                                       |                                                                                    |                               |            |
| ▶ 🖋 = Enrolled                                                                                                | 1      |                                                                                        |                                                                                                    |                                                                                                    |                                                                            |                                                                                    |                               |            |
| S = Dropped                                                                                                   | Fall 2 | 008   Undergr                                                                          | aduate   Syracu                                                                                                    | se University                                                                                                    |                                                                            |                                                                                    |                               |            |
|                                                                                                    |        |                                                                                        |                                                                                                    |                                                                                                    |                                                                            |                                                                                    |                               |            |
| ▶ ▲ = Waitlisted                                                                                              |        |                                                                                        |                                                                                                    | ✓Enrolled                                                                                                    | <b>⊗</b> Dropp                                                             | ed 🛕 Wa                                                                            | it Liste                      | d          |
| Waitlisted ick the DROP SELECTED CLASSES button to                                                            | Select | Class                                                                                  | Description                                                                                                    | Enrolled Days/Times                                                                                                    | & Dropp<br>Room                                                            | ed 🛕 Wa                                                                            | it Liste<br>Units             | d<br>Statu |
| = Waitlisted ick the DROP SELECTED CLASSES button to ntinue                                                   | Select | Class<br>AAS 306-M001<br>(11587)                                                       | Description<br>African American<br>Politics (Section)                                                                               | Enrolled<br>Days/Times<br>TuTh 11:00AM -<br>12:20PM                                                                                                    | Room<br>Sims Hall<br>137                                                   | ed Awa<br>Instructor<br>S.<br>Sangmpam                                             | Units<br>3.00                 | d<br>Statu |
| = Waitlisted ick the DROP SELECTED CLASSES button to ntinue                                                   | Select | Class<br>AAS 306-M001<br>(11587)<br>MUE 326-M001<br>(21471)                            | Description<br>African American<br>Politics (Section)<br>Brass Class For<br>Mus Ed (Section)                                        | Conception Conception Conceptica Conceptica Conceptica Conceptica Conceptica Conceptica | Room<br>Sims Hall<br>137<br>Crouse<br>College 400                          | ed Awa<br>Instructor<br>S.<br>Sangmpam<br>J. Coggiola                              | Units<br>3.00<br>1.00         | statu<br>V |
| ■ = Waitlisted<br>ick the DROP SELECTED CLASSES button to<br>intinue<br>Click into the box to the left of the | Select | Class<br>AAS 306-M001<br>(11587)<br>MUE 326-M001<br>(21471)<br>MUE 333-M001<br>(20919) | Description<br>African American<br>Politics (Section)<br>Brass Class For<br>Mus Ed (Section)<br>Mus in the Elem<br>School (Section) | Days/Times<br>TuTh 11:00AM -<br>12:20PM<br>MoWe 10:35AM -<br>11:30AM<br>MoWeFr 11:40AM<br>- 12:35PM                                                                                                    | Room<br>Sims Hall<br>137<br>Crouse<br>College 400<br>Crouse<br>College 209 | ed Awa<br>Instructor<br>S.<br>Sangmpam<br>J. Coggiola<br>E.<br>Rodriguez<br>Suarez | Units<br>3.00<br>1.00<br>2.00 | statu<br>V |

| The Vindicates which class you have chosen to | Drop Classes                      |                                         |                             |                       |                           |           |          |
|-----------------------------------------------|-----------------------------------|-----------------------------------------|-----------------------------|-----------------------|---------------------------|-----------|----------|
| Select FINISH DROPPING to continue            | 2. Confirm y                      | our selection                           |                             | Drop (                | lass Help                 |           |          |
|                                               | Click Finish Di<br>these classes, | ropping to process y<br>, click Cancel. | our drop request. 1         | ro exit without       | dropping                  |           |          |
| Po suro to shock the class                    | Fall 2008   Underg                | praduate   Syracuse l                   | Jniversity                  |                       | oed 🔺 w                   | ait Liste | ed       |
| information before you select                 | Class                             | Description                             | Days/Times                  | Room                  | Instructor                | Units     | Status   |
| 'Finish Dropping'.                            | MUE 333-M001<br>(20919)           | Mus in the Elem<br>School (Section)     | MoWeFr 11:40AM<br>- 12:35PM | Crouse<br>College 209 | E.<br>Rodriguez<br>Suarez | 2.00      | <b>~</b> |
|                                               |                                   |                                         | CANOFI                      | PREVIOU               | IC FINIS                  |           | PPING    |

|                                            | Drop Classes                                                     |                                                           |            |
|--------------------------------------------|------------------------------------------------------------------|-----------------------------------------------------------|------------|
| <ul> <li>Success</li> <li>Error</li> </ul> | 3. View results                                                  | Drop Class Help                                           |            |
|                                            | View the results of you<br>request.<br>Fall 2008   Undergraduate | r enrollment request. Click Fix Errors to make changes to | your       |
| he ' <b>Message'</b> column provides       |                                                                  | Success: dropped                                          | drop class |
| atail about the dree status                | Class                                                            | Message                                                   | Status     |
| etali about the drop status.               |                                                                  |                                                           |            |

| If you receive an error, read the message carefu                            | Ily to best determine how to res | olve.                                                                                                    |               |
|-----------------------------------------------------------------------------|----------------------------------|----------------------------------------------------------------------------------------------------|---------------|
|                                                                             | <br>3. View results              | <u>Help</u>                                                                                                    | - 1-2-3       |
| Errors are often easily resolved.<br>Review the information in the          | View the following status re     | port for enrollment confirmations and errors:                                                                                                    |               |
| ' <b>Message'</b> column and contact<br>Syracuse Abroad staff if assistance | Pail 2006   Undergraduate   Syr  | Success: enrolled                                                                                                    | to add class  |
| is needed.                                                                  | Class                            | Message                                                                                                    | Status        |
|                                                                             | PED 211                          | <ul> <li>Error: You cannot add this class due to a time<br/>conflict with class 20919. Select another class or<br/>override the time conflict.</li> </ul> | ×             |
|                                                                             | <br> <br>                        | MY CLASS SCHEDULE ADD                                                                                                    | ANOTHER CLASS |

**Swap Classes**- To begin swapping classes in your schedule, Select the 'Enroll in a Class' link (remember all enrollment actions start with the 'Enroll in a Class' link) then select the **'Swap'** tab.

| After you select your 'SwapSwfrom' class, the 'Change to'1.class may be either selected1.from your Shopping Cart, orselectionyou may enter the 5- digitclass number directly in the'Enter Class Nbr' field. YouSwcannot use the 'search'selection                                                                                                    | wap a Class<br>Select a class to swa<br>ect the class you wish to swap<br>all 2008   Undergraduate  <br>wap This Class<br>Select from your schedule | then select the class<br>Syracuse Universit | <u>Swap Class F</u><br>you wish to replace it<br>t <del>y</del> | 12_3    |
|----------------------------------------------------------------------------------------------------|----------------------------------------------------------------------------------------------------|---------------------------------------------|-----------------------------------------------------------------|---------|
| 'Enter Class Nbr' field. You Sw<br>cannot use the 'search' Search' Searc | wap This Class<br>Select from your schedule                                                                                                    |                                             |                                                                 |         |
|                                                                                                    |                                                                                                    | AAS 306: African                            | American Politics                                               | ×       |
| Wit<br>So<br>So                                                                                                    | ith This Class<br>Sea Or Class<br>Select from Shopping Cart                                                                                         | Claserarch<br>OR                            | v sela                                                          | rch sct |
| E                                                                                                    | Enter Class Nbr                                                                                                    | OR                                          |                                                                 |         |

| Choose your enrollment preferences on                                              | this page.                                                                                                    |            |
|------------------------------------------------------------------------------------|----------------------------------------------------------------------------------------------------|------------|
| At the end of step 1 be sure to check:<br>• Section<br>• Day/time                  | Enroll My Academics<br>my class schedule add drop swap edit term information<br>Swap a Class<br>1. Select a class to swap -<br>Enrollment Preference To add yourself to a Wait list, click the check box. Y                                                                                                    | - 1<br>/ol |
| Verify your <b>'Change to'</b><br>class, then click ' <b>Next'</b> to<br>continue. | Fall 2008   Undergraduate   Syracuse       WILL NOT be automatically enrolled from a wait list         AAS 465 - Image-Blacks in Art&       Wait lists are resolved abroad (see Syracuse Abroad         Class Preferences       Registration packet for detailed information).         AAS 465-M001       Section         Open       Wait List | st.<br>d   |
| Cli                                                                                | Session       Regular Academic Session         Career       Undergraduate         ick 'Cancel' if you change your mind.       CANCEL                                                                                                    |            |
|                                                                                    | Section Component Days & Times Room Instructor Start/End Date                                                                                                    | ł          |
|                                                                                    | M001 Section 9:50PM Sims Hall 241 Kheli Willetts 12/03/2008                                                                                                    |            |

| In Step 2 of 3 you have the opportunity to c                                    | onfirm your enrollme                                                             | ent choice.                                                         |                                 |                                  |                    |                 |                    |                              |
|---------------------------------------------------------------------------------|----------------------------------------------------------------------------------|---------------------------------------------------------------------|---------------------------------|----------------------------------|--------------------|-----------------|--------------------|------------------------------|
| For the class you are REPLACING check the status symbols:<br>= Open<br>= Closed | my class schedule<br>Swap a Class<br>2. Confirm you                              | add<br>ur selection                                                 | drop                            | Enroll<br>swap   <br><u>Swap</u> | edit<br>Class Help | My #<br>   te   | icademi<br>rm info | rmation                      |
| For the NEW class you will enroll into, check<br>the status symbols:            | Click Finish Swa<br>classes, click Ca<br>Fall 2008   Undergra<br>You are replaci | pping to process y<br>incel.<br>duate   Syracuse L<br>ng this class | our swap request.<br>Iniversity | To exit witho                    | ut swapping        | g these         |                    | 1                            |
| Click FINISH SWAPPING to continue.                                              | Class<br>AAS 306-M001                                                            | Description<br>African American                                     | Days/Times                      | Room                             | pped A             | Wait Lis        | status             |                              |
|                                                                                 | ₩ith this class                                                                  |                                                                     | Dopen                           | Clos                             | sangmpa<br>sed 🔺   | m  <br>Wait Lis | it .               |                              |
|                                                                                 | Class                                                                            | Description                                                         | Days/Times                      | Room                             | Instructo          | r Units         | Status             | Override<br>Time<br>Conflict |
|                                                                                 | AAS 465-M001<br>(24635)                                                          | Image-<br>Blacks in<br>Art&Film<br>(Section)                        | We 7:00PM -<br>9:50PM           | Sims Hall<br>241                 | K. Willetts        | 3.00            | •                  |                              |
|                                                                                 |                                                                                  |                                                                     |                                 | CAN                              | ICEL               | FI              | NISH SV            | VAPPING                      |

|                                                                                                    | Enroll My Academics                                                                                                    |
|----------------------------------------------------------------------------------------------------|----------------------------------------------------------------------------------------------------|
|                                                                                                    | my class schedule add drop swap edit term information                                                                                                    |
|                                                                                                    | Swap a Class                                                                                                    |
|                                                                                                    | 3. View results Swap Class Help                                                                                                    |
| ou receive an error message,                                                                                                    | View the results of your swap request. Click Fix Errors to try and correct the problems listed below or change your swap choices.                                                                                                    |
| ou receive an error message,<br>ad the message carefully for<br>ormation on how best to<br>olve. Contact Syracuse Abroad                               | View the results of your swap request. Click Fix Errors to try and correct the problems<br>listed below or change your swap choices.<br>Fall 2008   Undergraduate   Syracuse University<br>Success: Classes were swapped X Error: Unable to swap class                       |
| ou receive an error message,<br>ad the message carefully for<br>ormation on how best to<br>olve. Contact Syracuse Abroad<br>ff if assistance is needed | View the results of your swap request. Click Fix Errors to try and correct the problems<br>listed below or change your swap choices.<br>Fall 2008   Undergraduate   Syracuse University<br>Success: Classes were swapped Error: Unable to swap class<br>Class Message Status |